## IT'S AS EASY AS **D D D B B REMOTE LEARNING AT SAUNDERS HIGH SCHOOL**

THE EASIEST WAY TO LOG ONTO TO MICROSOFT TEAMS IS THROUGH THE TEACHER PAGES.

**STEP 1: PULL UP YOUR SCHEDULE FROM POWERSCHOOL** 

**STEP 2:** LOOK AT THE **NEW BELL SCHEDULE** 

STEP 3: AT THE TIME YOU HAVE YOUR CLASS, CLICK ON THAT TEACHERS PAGE AND FOLLOW THE LINK TO YOUR CLASS ON TEAMS.

## STUDENTS:

You can find your schedules on the PowerSchool Student Portal starting September 4, 2020

<u>Website</u>: <u>Website:https://yonkersps.powerschool.com/public/</u> <u>Username</u>: ID Number <u>Password</u>: Password: 8 digit DOB (MMDDYYYY)

Please Note: This is your password for Office 365, PowerSchool and Clever. Your email address is your ID Number @ yonkerspublicschools.org

## BELL SCHEDULE 2020-2021

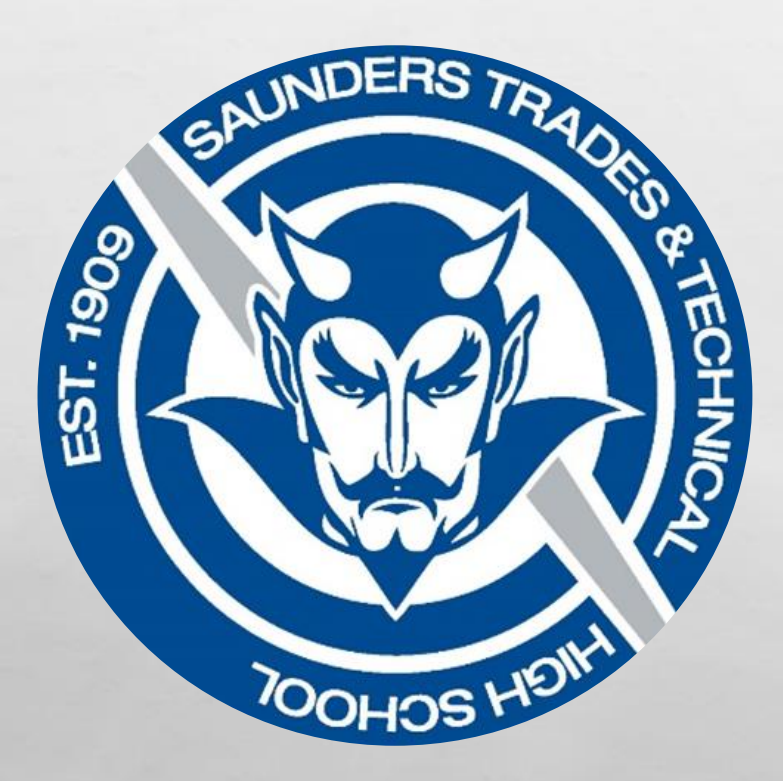

| Student Arrival                        | Teacher Sign In |                    | Teachers in Classroom |
|----------------------------------------|-----------------|--------------------|-----------------------|
| 7:15 – 7:45 AM                         | By 7:35 AM      |                    | By 7:45 AM            |
| PERIOD 1                               |                 | 7:45 - 8:21        | AM                    |
| Community Meeting                      |                 | 8:21 - 8:30        | AM                    |
| PERIOD 2                               |                 | 8:30 - 9:06        | AM                    |
| Community Meeting                      |                 | 9:06 - 9:15        | AM                    |
| PERIOD 3                               |                 | 9:15 - 9:51        | AM                    |
| Community Meeting                      |                 | 9:51 - 10:00       | ) AM                  |
| PERIOD 4                               |                 | 10:00 - 10:3       | 86 AM                 |
| Community Meeting                      |                 | 10:36 - 10:4       | 15 AM                 |
| PERIOD 5                               |                 | 10:45 - 11:2       | 21 AM                 |
| Community Meeting                      |                 | 11:21 - 11:3       | 30 AM                 |
| PERIOD 6                               |                 | 11:30 - 12:0       | 06 PM                 |
| Community Meeting                      |                 | 12:06 - 12:1       | 15 P <b>M</b>         |
| PERIOD 7                               |                 | 12:15 - 12:5       | 51 PM                 |
| Community Meeting                      |                 | 12:51 - 1:00       | ) PM                  |
| PERIOD 8                               |                 | 1:00 - 1:36        | PM                    |
| Community Meeting                      |                 | 1:36 - 1:45        | PM                    |
| PERIOD 9                               |                 | 1:45 - 2:21        | РМ                    |
| Community Meeting                      |                 | 2:21-2:30          | PM                    |
| Student Dismissal<br>Teacher Dismissal |                 | 2:30 PM<br>2:40 PM |                       |